# 17 trucos de WooCommerce que me habría gustado conocer antes

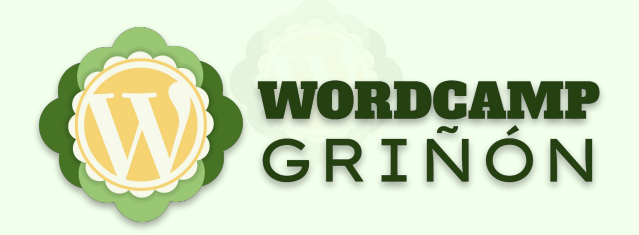

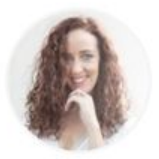

Marina Brocca @marinabrocca

Mira bonito, que he visto que damos ponencia a la misma hora, así que como te lleves a todos los asistentes, te hago placaje en el escenario, ya verás cómo sí la liamos pero bien 💋 💋 🤣

8:23 PM · Nov 16, 2022 · Twitter for Android

## NILO VÉLEZ

Más de veinte años haciendo webs (osCommerce, Prestashop, WooCommerce)

Técnico de soporte en boluda.com

twitter: @NiloVelez web: nilovelez.com

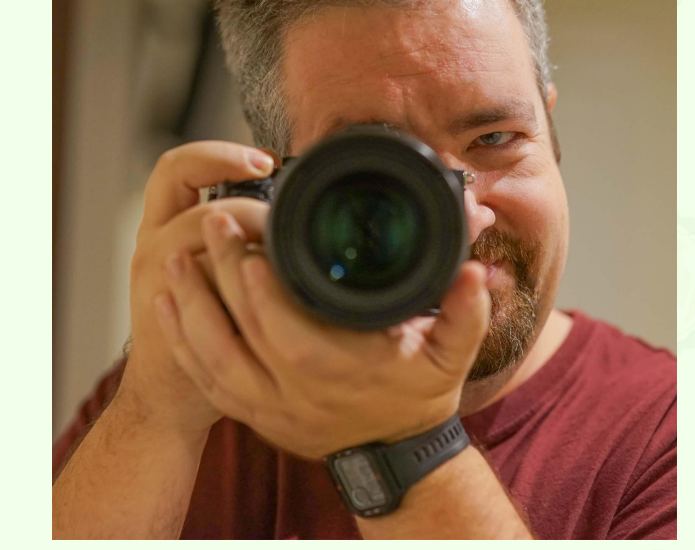

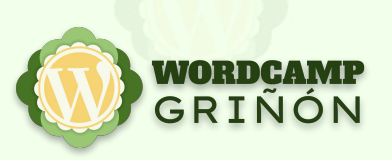

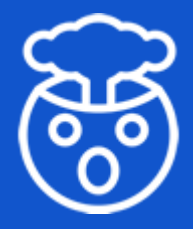

Esta presentación contiene opiniones propias basadas en mi experiencia personal

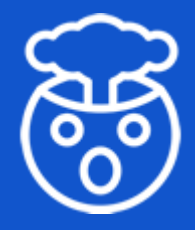

Esta presentación contiene opiniones propias basadas en mi experiencia personal

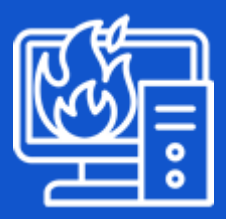

No me hago responsable si la lías parda configurando mal tu tienda

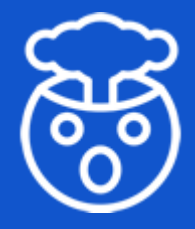

Esta presentación contiene opiniones propias basadas en mi experiencia personal

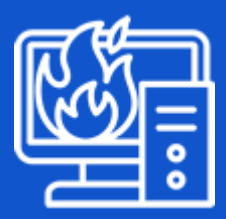

No me hago responsable si la lías parda configurando mal tu tienda

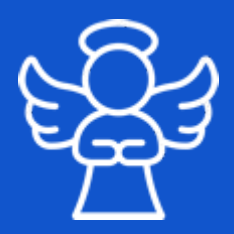

En caso de duda, la culpa es de Ángel

# 17 trucos de WooCommerce que me habría gustado conocer antes

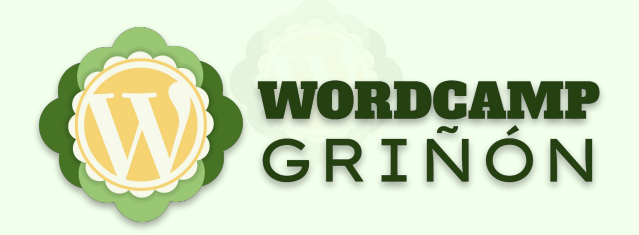

# 17 cosas de WooCommerce que me habría gustado conocer antes

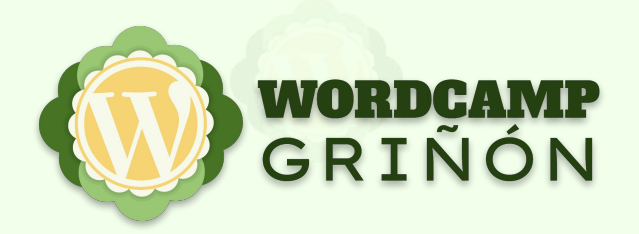

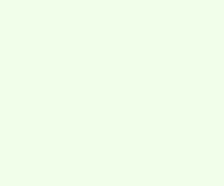

# 25 cosas de WooCommerce que me habría gustado conocer antes

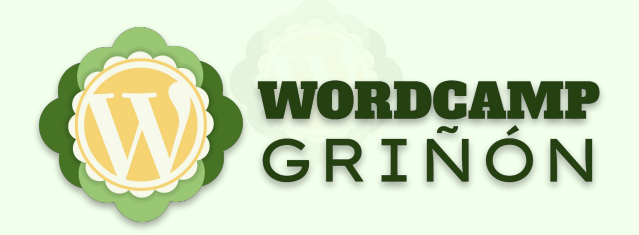

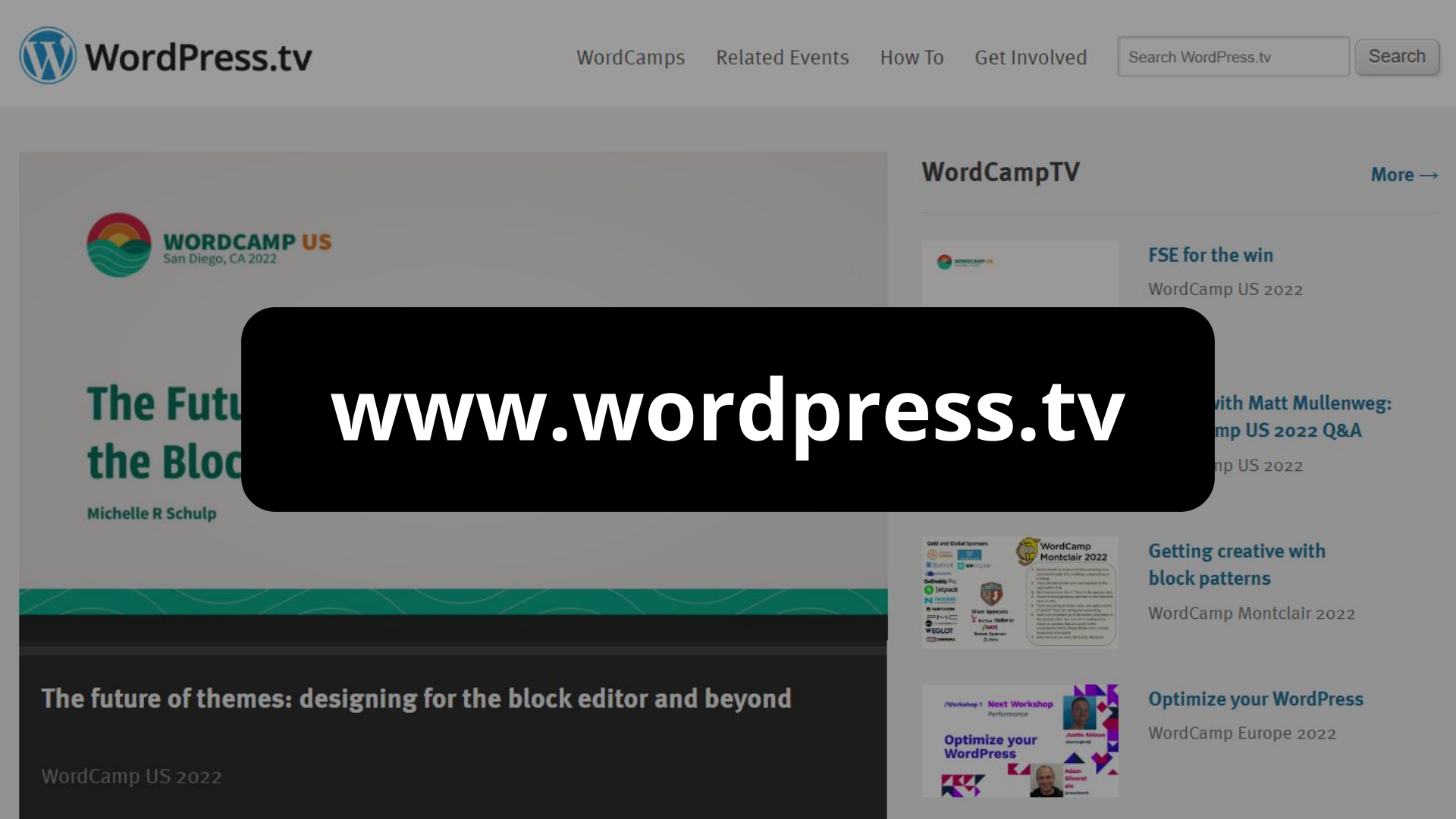

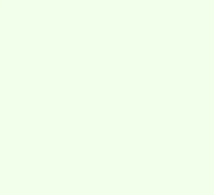

# Instalación de WooCommerce

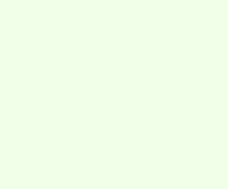

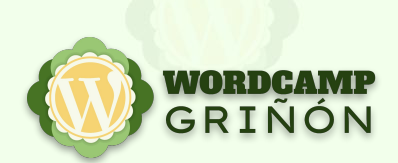

### 1. Cambia el idioma de WordPress ANTES de instalar WooCommerce

Settings ► General ► Site Language

Site Language

| #WCGriñór | ſ |
|-----------|---|
|-----------|---|

| English (United States)         | ~ |
|---------------------------------|---|
| Español de México               | * |
| Español                         |   |
| Español de Ecuador              |   |
| Español de Argentina            |   |
| Español de Venezuela            |   |
| Español de Colombia             |   |
| Español de República Dominicana |   |
| Español de Perú                 |   |
| Español de Uruguay              | 1 |
| Español de Chile                |   |

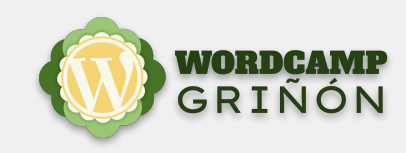

### 2. No instales nada con el asistente de instalación de WooCommerce

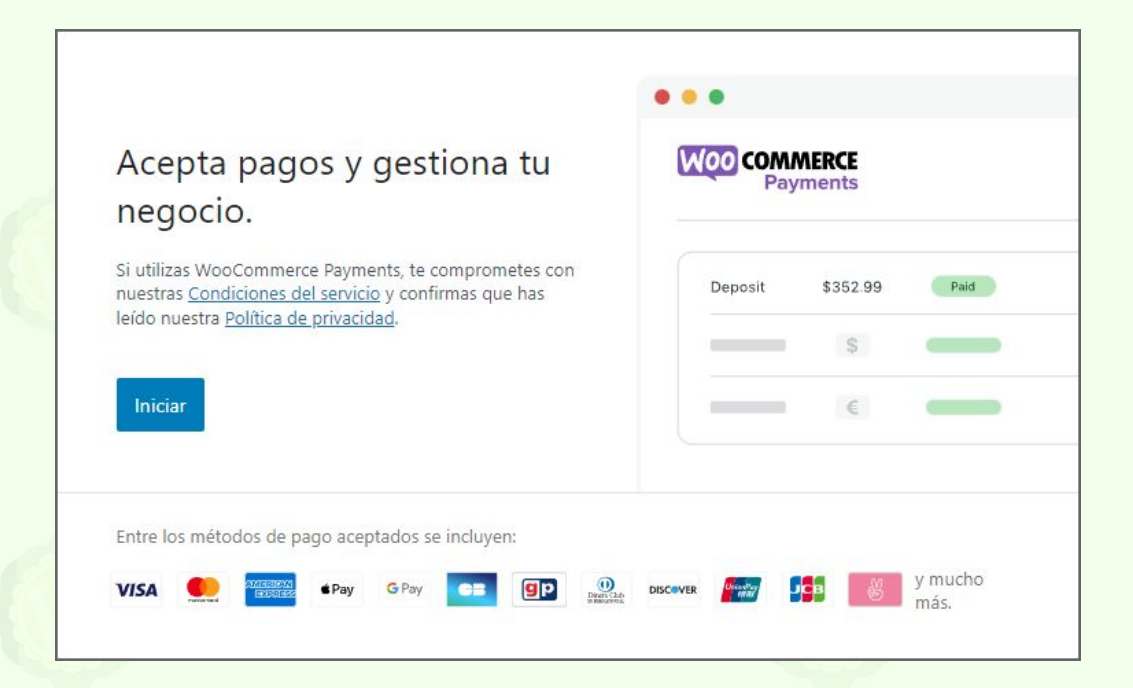

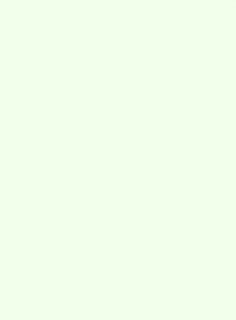

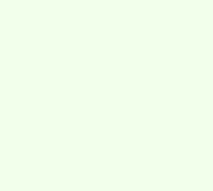

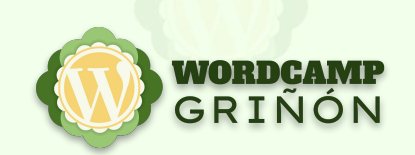

### 3. Instala PDF Invoices & Packing Slips for WooCommerce antes de empezar a vender

https://es.wordpress.org/plugins/woocommerce-pdf-invoices-packing-slips/

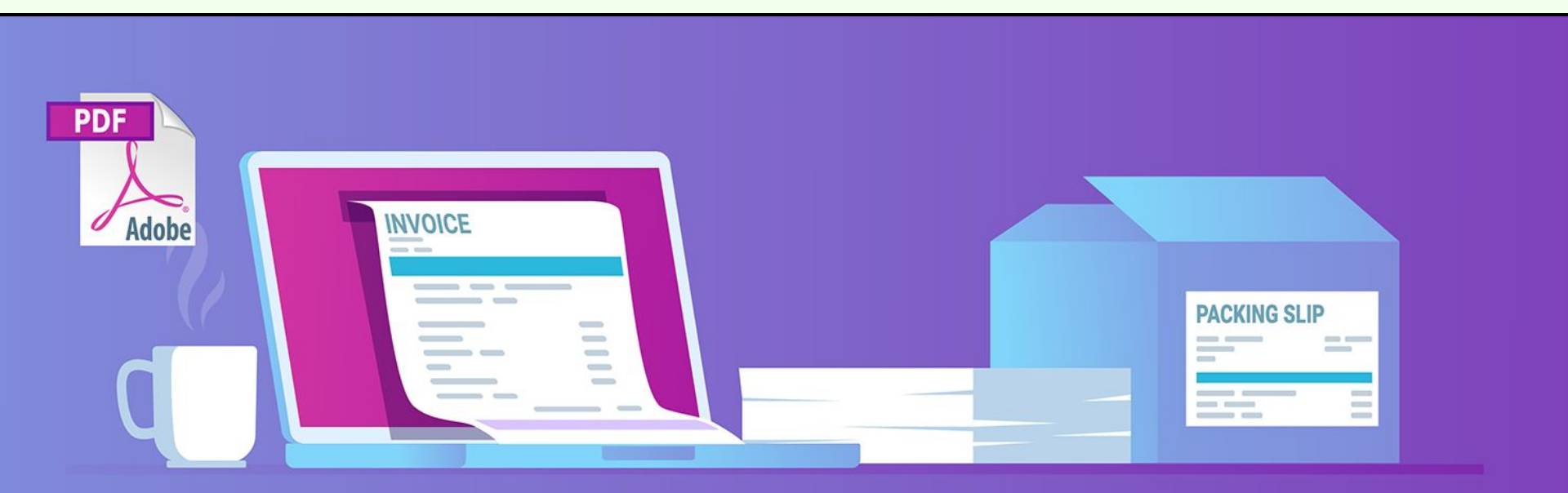

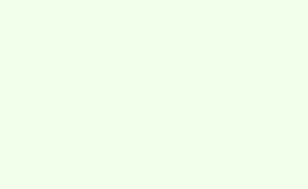

## Ajustes generales

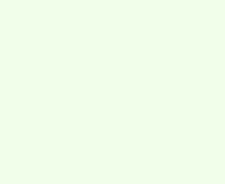

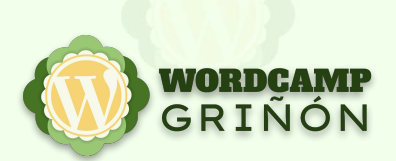

### 4. No es los mismo a dónde vendes que a dónde envías

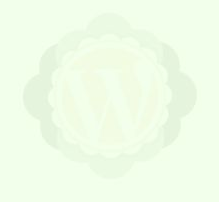

WooCommerce ► Ajustes ► General ► Ubicación(es) de venta

Ubicación(es) de venta

**2** Vender a países específicos

Vender a países específicos

| × España          |                  |  |
|-------------------|------------------|--|
| Seleccionar todos | Borrar selección |  |

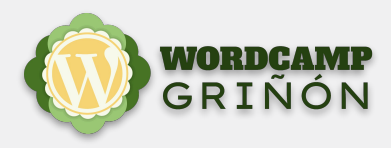

### 4. No es los mismo a dónde vendes que a dónde envías

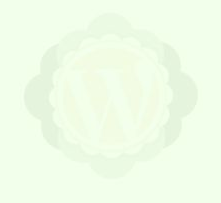

WooCommerce ► Ajustes ► General ► Ubicación(es) de envío

Ubicación(es) de envío

Enviar solo a países específicos

 $\sim$ 

Enviar a países específicos

 × España
 × Francia

 Seleccionar todos
 Borrar selección

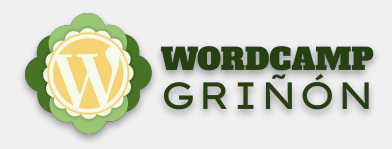

### 5. Se pueden desactivar los envíos

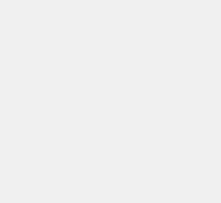

V

#### WooCommerce ► Ajustes ► General ► Ubicación(es) de envío

Ubicación(es) de envío

Desactivar envío y cálculos de envío

Enviar a todos los países a los que vendes

Enviar a todos los países

Enviar solo a países específicos

Desactivar envío y cálculos de envío

### 6. Ubicación del cliente por defecto: País/región de la tienda

8

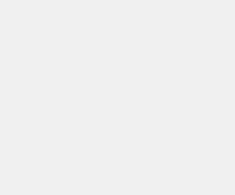

WooCommerce > Ajustes > General

Ubicación del cliente por defecto

| #\MCCriñón |
|------------|

| País/región de la tienda<br>Sin ubicación por defecto | ~ |
|-------------------------------------------------------|---|
| País/región de la tienda                              |   |
| Geolocalizar                                          |   |
| Geolocalizar (compatible con caché de página)         |   |

### 7. Desactiva los cupones si no los vas a usar y evita los cupones permanentes

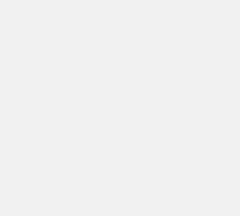

WooCommerce ► Ajustes ► General

Activar cupones

🔵 Activar el uso de códigos de cupones

Pueden aplicarse cupones desde las páginas de carrito y de finalizar compra.

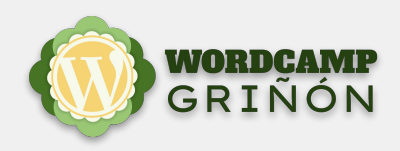

## Ajustes de productos e inventario

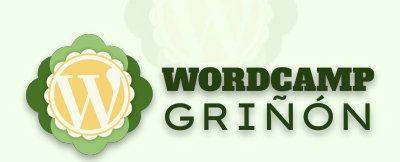

### 8. Desactiva las valoraciones

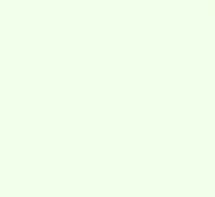

WooCommerce ► Ajustes ► Productos ► General

Valoraciones

Activa las valoraciones

Activar valoraciones de producto

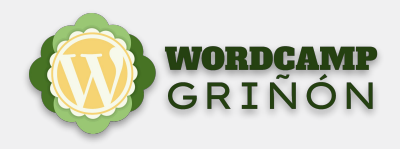

### 9. Desactiva la gestión del inventario (si puedes)

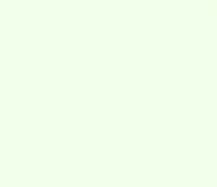

WooCommerce ► Ajustes ► Productos ► Inventario

Gestionar inventario

Activar la gestión de inventario

Visibilidad de inventario agotado

Formato de visualización del inventario

Ocultar en el catálogo los artículos agotados

0

Nunca mostrar la cantidad restante del inventario

V

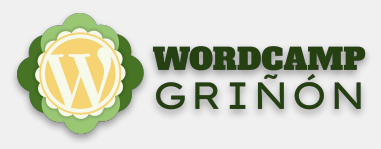

## Ajustes de impuestos

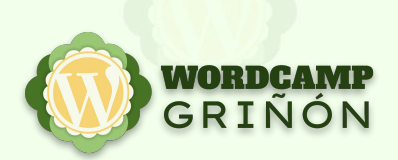

#### Precios con impuestos Sí, voy a introducir los precios con impuestos incluidos incluídos No, introduciré los precios sin impuestos Calcular impuesto basado en Dirección de pedido del cliente 0 V Tasa de impuesto por envío basado en los productos del ... 🗸 Clase de impuesto por envío 0 Redondeo Redondeo de impuesto en el subtotal, en lugar de redondeo por cada línea Clases de impuestos 0 adicionales Mostrar precios en la tienda Impuestos incluidos V Mostrar precios en el carrito y Impuestos incluidos V en el pago

### 10. Se puede mostrar el precio con IVA y sin IVA (al mismo tiempo)

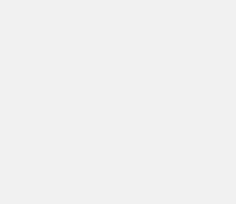

WooCommerce ► Ajustes ► Impuesto ► Opciones de impuestos

Sufijo a mostrar en el precio

({price\_excluding\_tax} sin IVA )

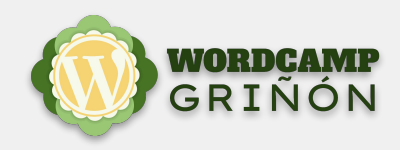

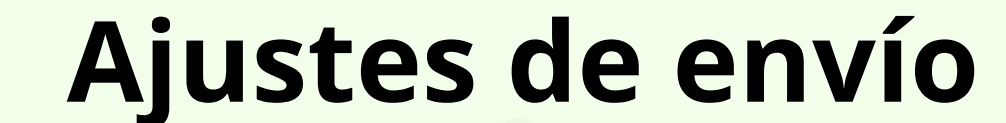

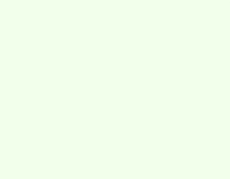

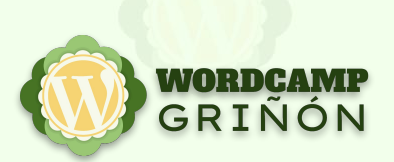

### 11. Los métodos de envío se pueden ordenar

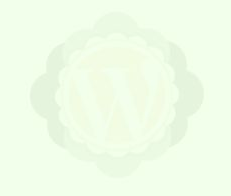

WooCommerce ► Ajustes ► Envío ► Zonas de envío

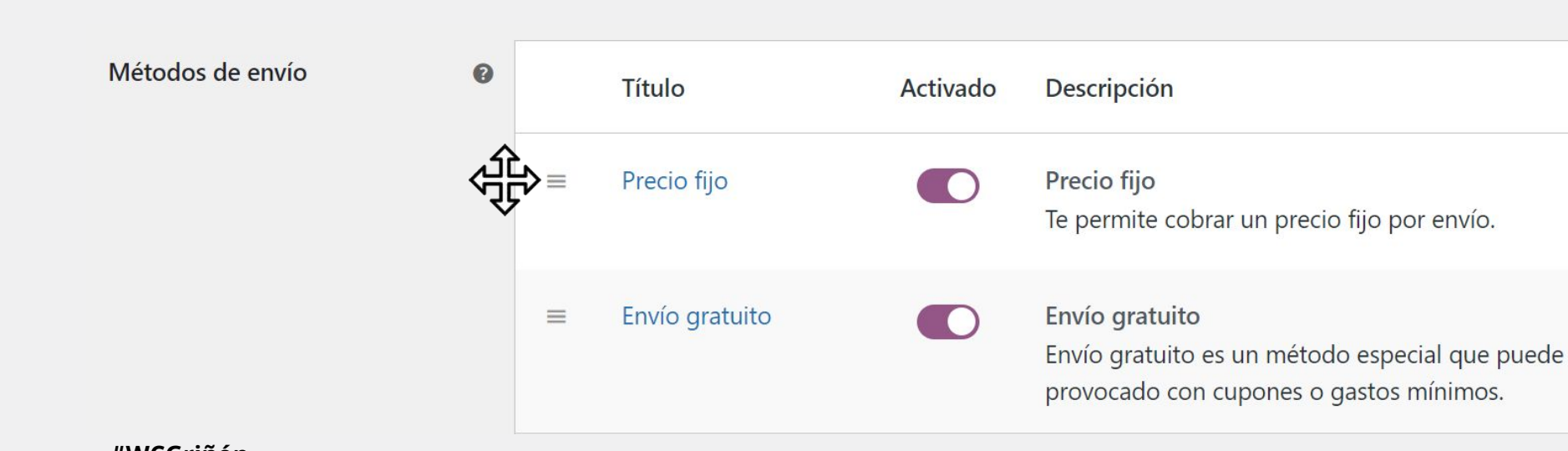

# 12. El envío gratuito con cupones hay que activarlo en el envío gratuito

WooCommerce ► Ajustes ► Envío > Zonas de envío

| nsiones<br>Productos | Título                     | Envío gratuito                                                        |       |
|----------------------|----------------------------|-----------------------------------------------------------------------|-------|
| Análisis             | El envío gratuito requiere | N/D ~                                                                 | ~     |
| Marketing            |                            | N/D<br>Un cupón válido de envío gratuito                              |       |
| Apariencia           |                            | Una cantidad mínima de pedido<br>Una cantidad mínima de pedido O un o | cupón |
| Plugins              |                            | Una cantidad mínima de pedido Y un o                                  | upón  |
| Usuarios             |                            | - Julie Gradeno                                                       |       |

### 13. Se pueden hacer costes de envío calculados sin necesidad de plugins

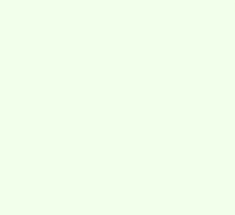

WooCommerce ► Ajustes ► Envío ► Zonas de envío

| tes<br>do             | Ajustes de Precio   | Introduce un coste (sin<br>impuestos) o la suma, por<br>ejemplo, 10.00 * [qty] .                                         |        |
|-----------------------|---------------------|----------------------------------------------------------------------------------------------------|--------|
| nsiones<br>Productos  | Título del método   | Utiliza [qty] para el número de<br>artículos,                                                                            |        |
| Análisis<br>Marketing | Estado del impuesto | [cost] para el coste total de<br>artículos y [fee percent="10"<br>min_fee="20" max_fee=""] para<br>cargos en porcentaje. | $\sim$ |
| Apariencia            | Coste               | <b>3</b> 5.00 * [qty]                                                                                                    |        |

### 14. La mejor forma de limitar provincias es eligiendo a mano a donde sí envías

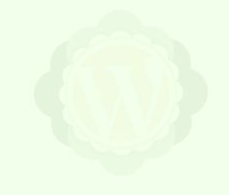

WooCommerce ► Ajustes ► Envío ► Zonas de envío

Nombre de la zona

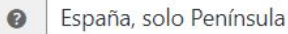

0

Región(es) de la zona

| × La Coruña, España × Álava, Espar | a 🛛 🗙 Albacete, España   | × Alicante, España    | × Almería, España    | × Asturias, España     | × Ávila, España   |
|------------------------------------|--------------------------|-----------------------|----------------------|------------------------|-------------------|
| × Badajoz, España × Barcelona, Esp | aña 🛛 🗙 Burgos, España   | × Cáceres, España     | × Cádiz, España      | × Cantabria, España    |                   |
| × Castellón, España × Ciudad Real, | España 🛛 × Córdoba, Esp  | oaña 🛛 × Cuenca, Esp  | aña 🛛 × Gerona, Esp  | aña 🛛 × Granada, Esp   | oaña              |
| × Guadalajara, España × Guipúzcoa  | , España 🛛 × Huelva, Esp | aña 🛛 × Huesca, Espa  | iña 🛛 × Jaén, España | 🛛 🔍 × La Rioja, España | l I               |
| × León, España × Lérida, España    | × Lugo, España 🛛 × Mad   | rid, España 🛛 🗙 Málag | ga, España 🛛 × Murc  | ia, España 🛛 🗙 Navar   | ra, España        |
| × Orense, España × Palencia, Españ | a × Pontevedra, Españ    | a 🛛 🗙 Salamanca, Esp  | aña 🛛 × Segovia, Esp | oaña 🛛 × Sevilla, Espa | าทีล              |
| × Soria, España × Tarragona, Españ | a 🛛 × Teruel, España 🗍 × | Toledo, España 🛛 × V  | ′alencia, España 🛛 🗙 | Valladolid, España     | × Vizcaya, España |
| × Zamora, España × Zaragoza, Espa  | ña                       |                       |                      |                        |                   |

Limitar a códigos postales específicos

# 15. Cuando te hagas un lio con los envíos, activa el depurador

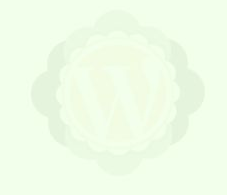

WooCommerce ► Ajustes ► Envío ► Opciones de enío

Modo de depuración

Activar el modo de depuración

Activa el modo de depuración de envío para mostrar las zonas de envío y saltarte la cache de la tasa de envío.

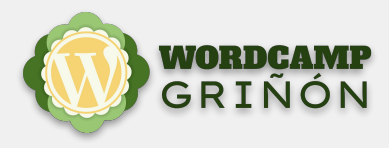

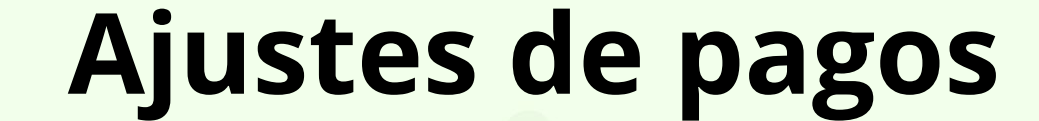

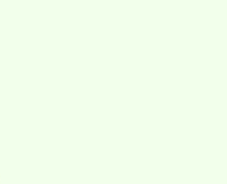

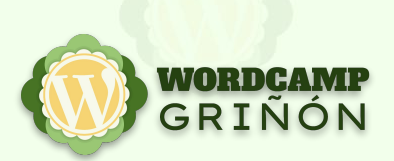

### 16. Si usas Redsýs, utiliza los plugins de José Conti

https://es.wordpress.org/plugins/woo-redsys-gateway-light/ https://woocommerce.com/es-es/products/redsys-gateway/

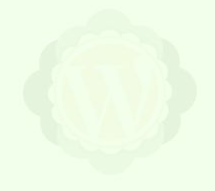

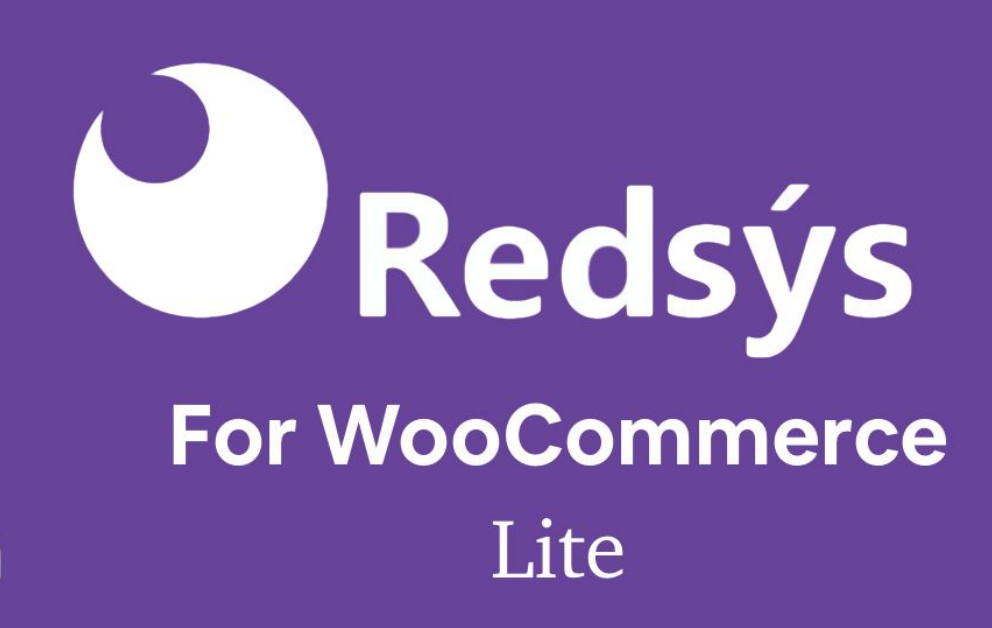

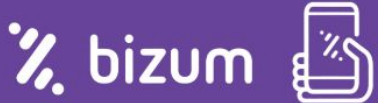

| <b>Stripe</b><br>1,4% + 0,25 € | <b>TPV Virtual</b><br>20€/mes |
|--------------------------------|-------------------------------|
|                                |                               |
|                                | WORDCAME                      |
|                                | WORD<br>GRI                   |

|          | <b>Stripe</b><br>1,4% + 0,25 € | <b>TPV Virtual</b><br>20€/mes |
|----------|--------------------------------|-------------------------------|
| 0 ventas | 0€                             | 20€                           |

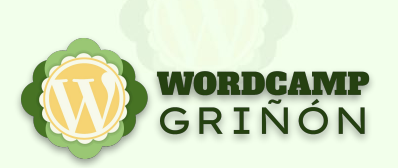

|                | <b>Stripe</b><br>1,4% + 0,25 € | <b>TPV Virtual</b><br>20€/mes |
|----------------|--------------------------------|-------------------------------|
| 0 ventas       | 0 €                            | 20 €                          |
| 1 venta de 50€ | 0.95 €                         | 20 €                          |

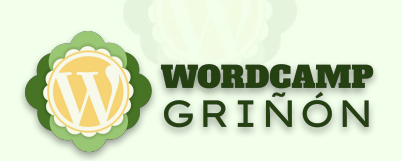

|                  | <b>Stripe</b><br>1,4% + 0,25 € | <b>TPV Virtual</b><br>20€/mes |
|------------------|--------------------------------|-------------------------------|
| 0 ventas         | 0 €                            | 20€                           |
| 1 venta de 50€   | 0.95 €                         | 20€                           |
| 20 ventas de 50€ | 19€                            | 20€                           |

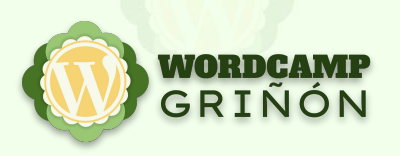

# Ajustes de privacidad y cuentas

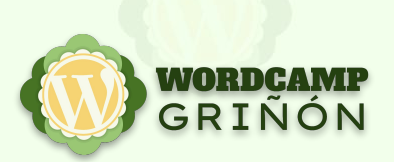

### 18. No permitas que te hagan compras como invitado

WooCommerce ► Ajustes ► Cuentas y privacidad

Pago como invitado

Permitir a los clientes hacer pedidos sin tener una cuenta

Permitir a los clientes acceder a una cuenta existente al finalizar compra

Creación de cuenta

Permitir a los clientes crear una cuenta al finalizar compra.

Permitir a los clientes crear una cuenta en la página «Mi cuenta».

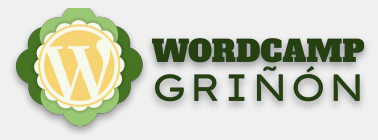

### Proclamation

#### WEEREAS, LORD DILO RUBÉD VÉLEZ GAMAZO

(hereafter referred to as CBE LORD ), has, by way of notice, this fourteenth day of February in the year two thousand and twenty one, in the sixty eighth year of the Reign of Our Sovereign Lady Elizabeth the Second, by the Grace of God, of the United Kingdom of Great Britain and North Ireland and of Der other Realms and Territories Queen, Bead of the Commonwealth, Defender of the Faith, delivered unto us the intention to purchase, and us with the intention to accept, Established Titles has agreed with the Lord to bequeath unto them a dedication of a plot of land of precisely one square foot in Scotland, in particular, the plot of land identified and described with the specific identifying plot number 3572529, by Established Titles, of a measurement of one foot by one foot, and hereinafter referred to as 'Che PLOC'. Established Titles agrees to dedicate Che PLOC in the name of the Lord on an estate located in Wigtownshire, Scotland, of its choosing, which may be identified altogether or as part of a larger area and form a part of a merkland, or eight ouncelands.

Now this deed wichessech as follows Whereas, part of the estate that Che PLOC forms a part of has been identified and set aside in relation to a scheme of soubenir plots. Established Titles, in CONSIDER ACION of all sums due and paid to us by the Lord, of which we acknowledge receipt of, has bequeathed a dedication in favour of the Lord, his assignees and his successors all and whole, but without the rights thereto over the larger subjects and its successors in title of the larger subjects and all others authorized by it, which remain with the registrants of the estate and larger area and may be identified altogether with the larger area. The Lord hereby covenants with Established Titles that the dedication agreed upon in this Proclamation is for the Lord and their successors in title only and that they and any of their successors shall not sell the dedication of plot number ,1572529, more specifically not in such a way that it could be registered or owned in separate titles or in separate ownerships.

Ben

#### Know ye charafore chac,

DILO RUBED VELEZ GAIDAZO, by the virtue of the ownership of land in Scotland, by way of a dedication, upon the effect and the receipt of this proclamation, in particular regarding the land described as Plot J572529 by Established Titles, may henceforth and in perpetuity be known by the style and title of LORD and shall hereafter, to all and sundry, be known as LORD DILO RUBED VELEZ GAIDAZO.

**ON BEHALF OF ESTABLISHED TITLES:** 

### 18. No permitas que te hagan compras como invitado

WooCommerce ► Ajustes ► Cuentas y privacidad

Pago como invitado

Permitir a los clientes hacer pedidos sin tener una cuenta

Permitir a los clientes acceder a una cuenta existente al finalizar compra

Creación de cuenta

Permitir a los clientes crear una cuenta al finalizar compra.

Permitir a los clientes crear una cuenta en la página «Mi cuenta».

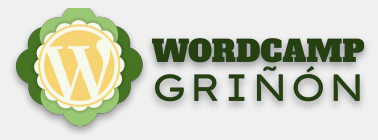

## **Correos electrónicos**

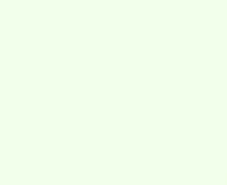

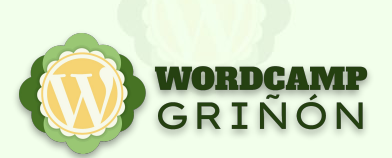

### 19. Asegúrate de que llegan tus correos

https://es.wordpress.org/plugins/wp-mail-smtp/ https://www.mail-tester.com/

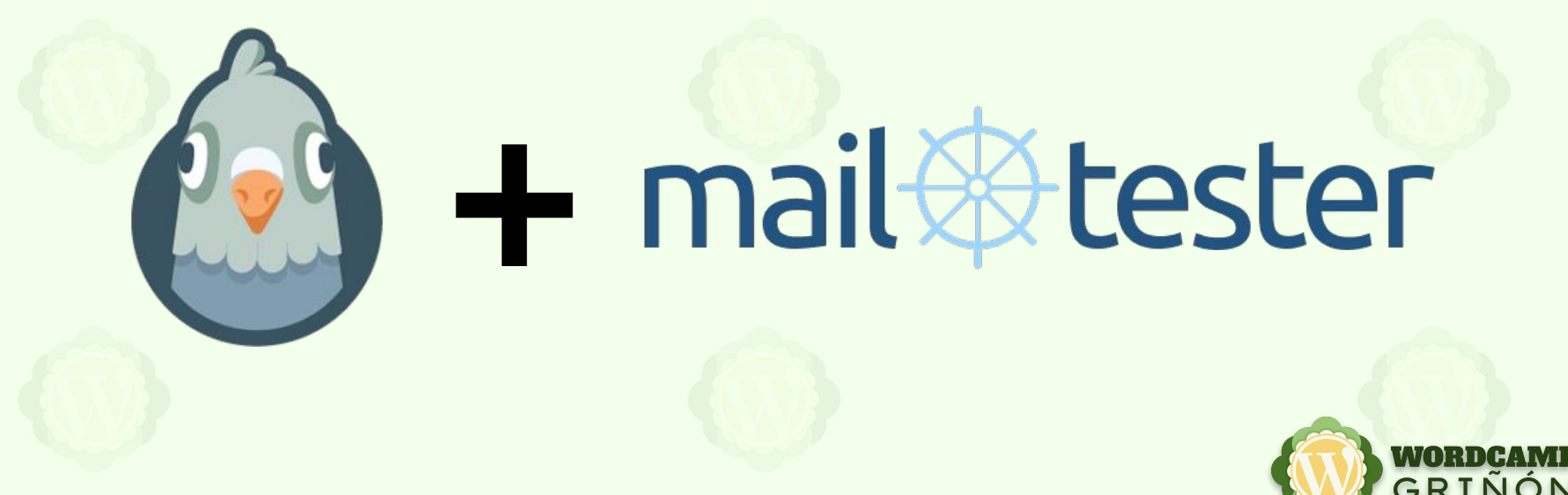

### Comprueba el grado de spam de tus correos

#### Primero, envía tu correo a:

2

test-a45k20pfp@srv1.mail-tester.com

A continuación comprueba tu puntuación

Preguntas frecuentes Enviar comentarios Guías SPF SPF & DKIM check API Log in

mail

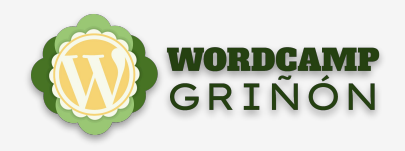

5

1

#WCGriñón

)00

-

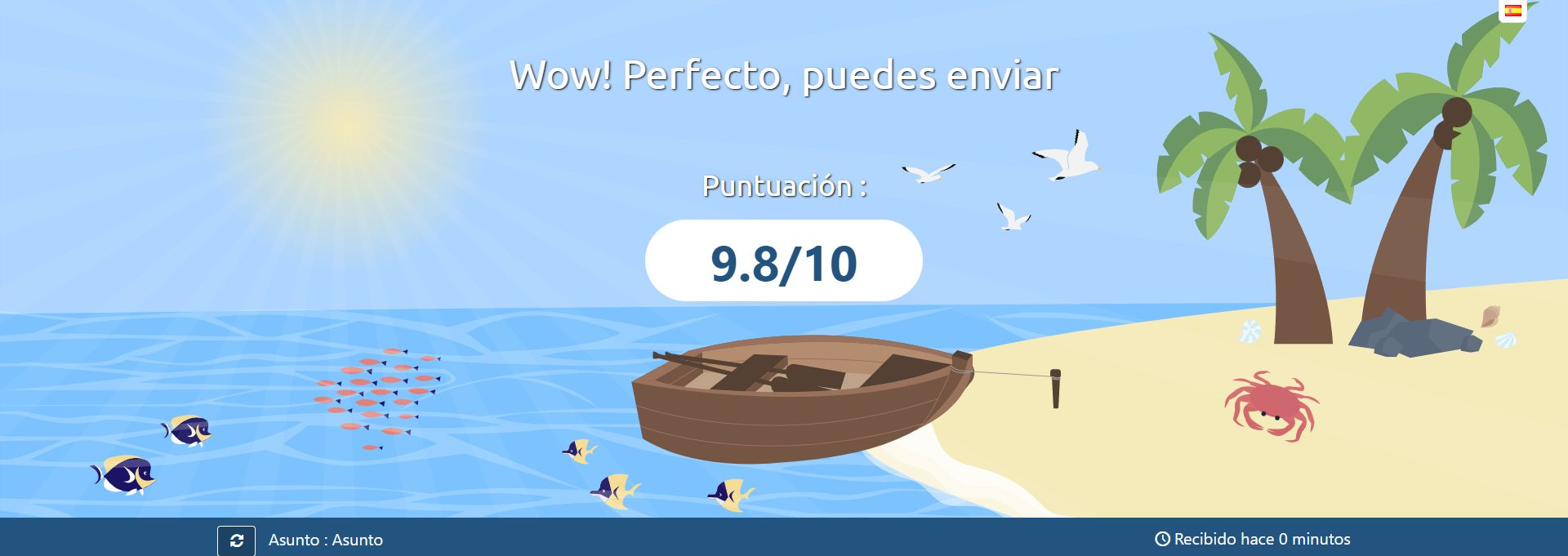

| <ul> <li>Haz clic aquí para ver tu mensaje</li> </ul>            | ✓        |
|------------------------------------------------------------------|----------|
| <ul> <li>SpammAssassin piensa que puedes mejorar</li> </ul>      | -0.2     |
| <ul> <li>No estás completamente autenticado</li> </ul>           | ✓        |
| <ul> <li>Tu mensaje es seguro y tiene un buen formato</li> </ul> | <b>v</b> |

No estás en ninguna lista negra

### Tu correo nunca verá la luz de una bandeja de entrada

Puntuación :

0/10

S Asunto : WP Mail SMTP: HTML Test email to test-a45k20pfp@srv1.mail-tester.com

O Recibido hace 0 minutos

| <ul> <li>Haz clic aquí para ver tu mensaje</li> </ul>  | <b>v</b>     |
|--------------------------------------------------------|--------------|
| <ul> <li>No le gustas a SpamAssassin</li> </ul>        | -7.6         |
| <ul> <li>No estás completamente autenticado</li> </ul> | -8           |
| <ul> <li>Tu mensaje se podría mejorar</li> </ul>       | $\checkmark$ |

Estás en una lista negra

5

### 20. Los correos se pueden personalizar sin plugins

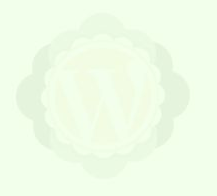

WooCommerce 
Ajustes 
Correos electrónicos

#### Plantilla de correo electrónico

Esta sección te permite personalizar los correos electrónicos de WooCommerce. Haz clic aquí para una vista previa de tu plantilla de

Imagen de cabecera

Texto de pie de página

- https://www.misitio.com/wp-content/uploads/2022/11/logo-e
- (3) {site\_title} Built with {WooCommerce}

# Preguntas frecuentes (de verdad)

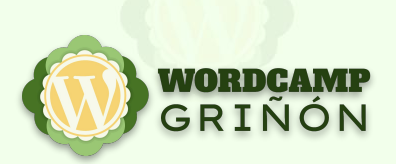

### 21. Hacer un reembolso directamente desde WooCommerce

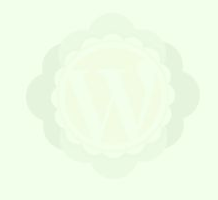

WooCommerce ► Pedidos ► entrar al pedido ► Reembolso

| Artículo |                                                                    | Coste                     | Cantidad                          | Total |          |
|----------|--------------------------------------------------------------------|---------------------------|-----------------------------------|-------|----------|
|          | Donation - 5€<br>ID de la variación: 909<br>Donation 5€<br>Amount: | €5                        | × 1                               | €5    |          |
|          |                                                                    | Subtotal de a<br>Total de | artículos:<br>I pedido:           |       | €5<br>€5 |
|          |                                                                    |                           | Pagado:                           |       | €5       |
| Reembo   | olso                                                               | <ul> <li>Este</li> </ul>  | Ste pedido ya no se puede editar. |       |          |

### 21. Hacer un reembolso directamente desde WooCommerce

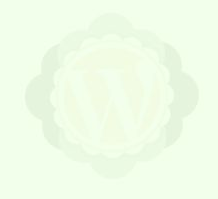

WooCommerce ► Pedidos ► entrar al pedido ► Reembolso

| Artículo  |                                                                    | Coste Cantidad                          | l Total               |
|-----------|--------------------------------------------------------------------|-----------------------------------------|-----------------------|
| त्रि<br>ड | Donation - 5€<br>ID de la variación: 909<br>Donation 5€<br>Amount: | €5 × 1<br>1                             | €5<br>5               |
|           |                                                                    | Cantidad ya reembolsada:                | -€0                   |
|           |                                                                    | <ul><li>Cantidad reembolsada:</li></ul> | 5                     |
|           |                                                                    | Ø Motivo del reembolso (opcional):      | prueba                |
| Cancela   | ır                                                                 | Reembolsar €5 manualmente Reembolsa     | ar €5 mediante Stripe |

### 22. Quitar la pestaña de «descargas» de la página de «Mi cuenta»

WooCommerce ► Ajustes ► Avanzado ► Instalación de páginas

#### Variables de la cuenta

Las variables se añaden a las URLs de tu página para manejar acciones específicas en las páginas de cuentas. Deberían ser únicas y pueden dejarse en blanco para desactivar la variable.

| Pedidos    | 0 | orders     |
|------------|---|------------|
| Ver pedido | 0 | view-order |
| Descargas  | 0 | downloads  |

### 23. «Día sin IVA»

https://es.wordpress.org/plugins/taxonomy-discounts-woocommerce/

### Quitar 21% de IVA = descuento del 17.3554%

100€ + 21% = 121€

121€ - 21% = 95.59€

121€ - 17.3554% = 99.999966 ≃ 100€

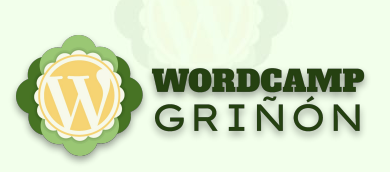

### 24. Autorizar un pago de Stripe sin capturarlo

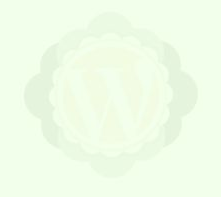

WooCommerce ► Ajustes ► Pagos ► Stripe ► Ajustes

#### Preferencias de transacción

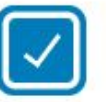

Emite una autorización al finalizar la compra y captura más tarde

El cargo debe capturarse en la pantalla de la información del pedido en el plazo de 7 días tras la autorización. De lo contrario, la autorización y el pedido se cancelarán.

### 25. Añadir la casilla de aceptar las condiciones de venta

#### Apariencia ► Personalizar ► WooCommerce

V

Página Política de privacidad

Política de privacidad

Página Términos y condiciones

Política de devoluciones y reemb 🗸

#### Política de privacidad

Opcionalmente, añade algo de texto sobre la política de privacidad de tu tienda, que se mostrará al finalizar compra.

Tus datos personales se utilizarán para procesar tu pedido, mejorar tu experiencia en esta web y otros propósitos descritos en nuestra <u>política de privacidad</u>.

He leído y estoy de acuerdo con los <u>términos y condiciones</u> ✓ de la web \*

#### **REALIZAR EL PEDIDO**

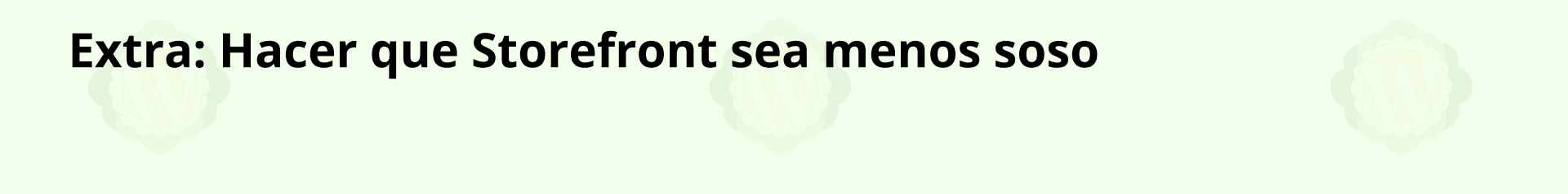

### add\_filter( 'storefront\_make\_me\_cute', '\_\_return\_true' );

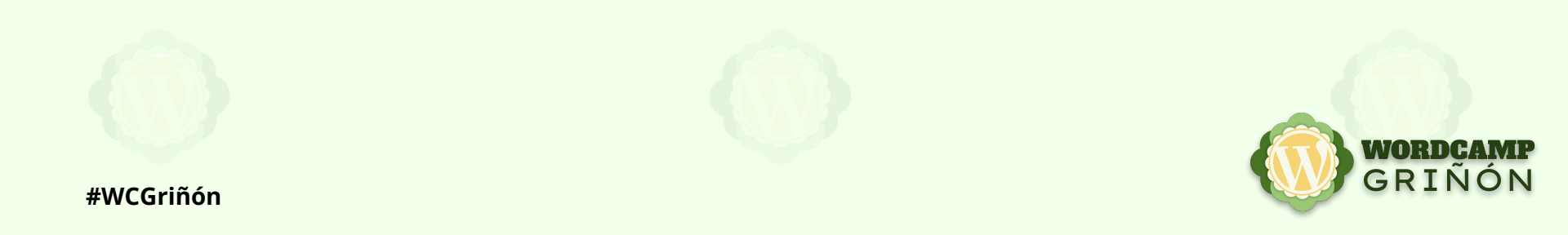

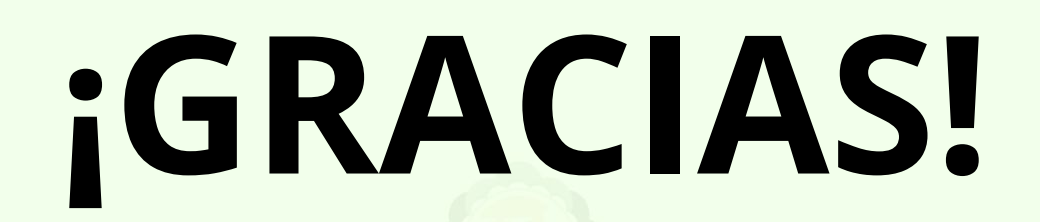

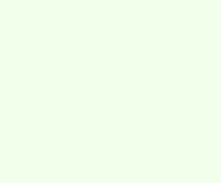

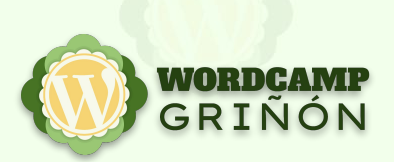